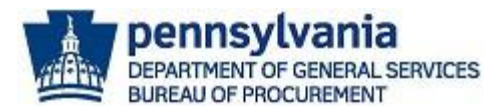

# Navigating the PA eMarketplace Website

This guide will assist suppliers with navigating the PA eMarketplace website. PA eMarketplace is the official website available to the public to search upcoming procurements, open solicitations for bid, award details, executed contracts, and more. Suppliers can access the PA eMarketplace by using the following link http://www.emarketplace.state.pa.us.

### **Upcoming Procurements**

A list of upcoming procurements for Commonwealth agencies is available in the "Upcoming Procurements" section of the PA eMarketplace website.

1. To view upcoming procurements, select the **Upcoming Procurement** keystone icon.

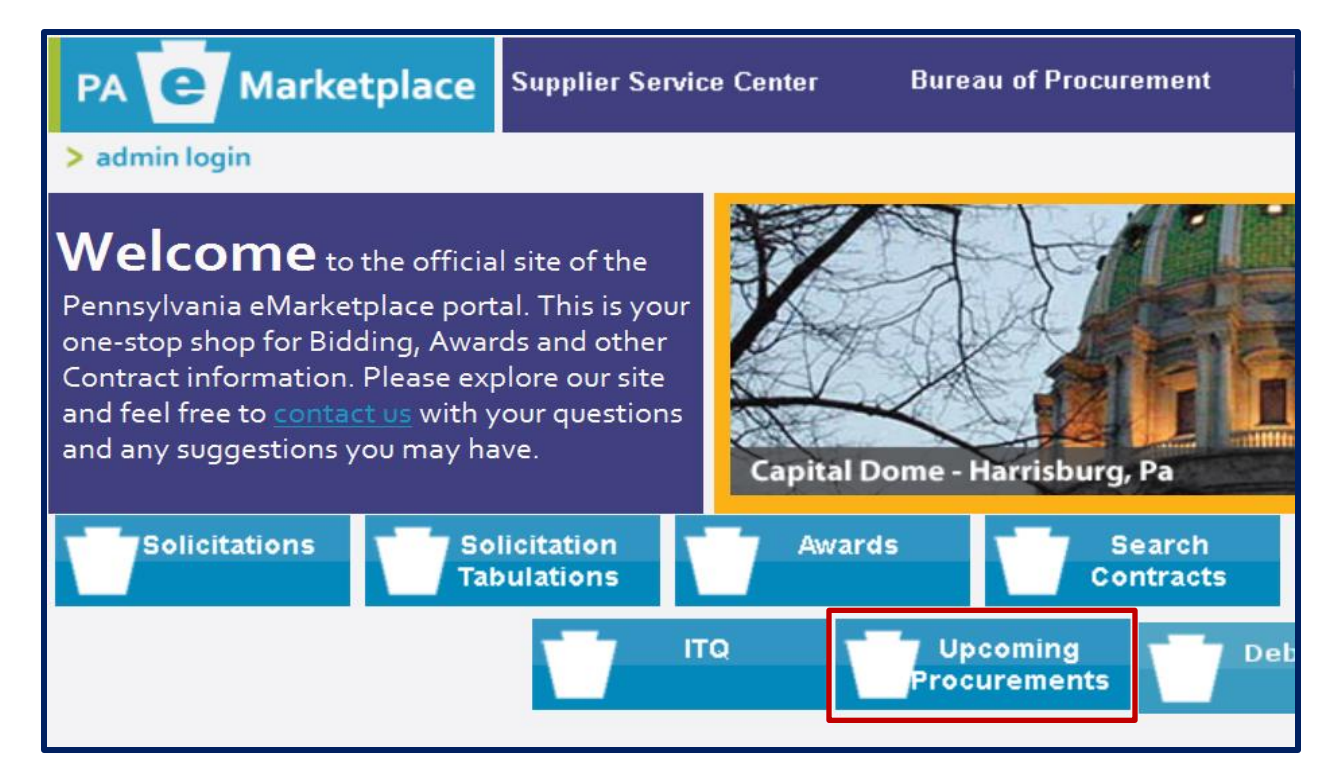

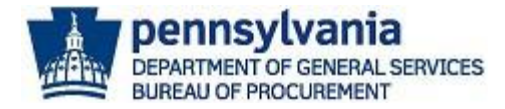

The *Search Upcoming Procurements* screen will display a list of new upcoming procurements for materials, services, and Information Technology (IT). The list of upcoming procurements is defaulted to display all new items.

**Note:** If you are looking for upcoming construction bidding opportunities, select the **DGS Design and Construction Bidding** link. This link will route you to the following website <u>https://cwportal.pa.gov/sites/dgs/Design-and-Construction/Bidding/Pages/default.aspx</u>.

| PA C Marketplace Supplier Service Cent                                                                     | er Bureau of F                           | Procurement                                    |                                        |            |  |  |  |  |  |
|----------------------------------------------------------------------------------------------------|------------------------------------------|------------------------------------------------|----------------------------------------|------------|--|--|--|--|--|
| 20                                                                                                    |                                          |                                                |                                        | 🗠 e-mail   |  |  |  |  |  |
| Upcoming Procurements                                                                                      |                                          |                                                |                                        |            |  |  |  |  |  |
| < Back                                                                                                    |                                          |                                                |                                        | > B&W Mode |  |  |  |  |  |
| Search U                                                                                                   | Search Upcoming Procurements             |                                                |                                        |            |  |  |  |  |  |
| A list of upcoming procurements availa<br>procurements may not yet be advertise<br>available for response. | ble for the Commo<br>d. Refer to the Sol | nwealth Agencies. Ma<br>icitations section for | any of these<br>those that are         |            |  |  |  |  |  |
| For a list of upcoming construction bide<br>DGS Design and Construction Bidding p                          | ling opportunities,<br>age.              | visit the                                      |                                        |            |  |  |  |  |  |
| Search                                                                                                    | All Items                                | ✓ Search                                       |                                        |            |  |  |  |  |  |
| New - F                                                                                                    | orms posted                              |                                                |                                        |            |  |  |  |  |  |
| O View Ar                                                                                                  | chived Procurements                      |                                                |                                        |            |  |  |  |  |  |
|                                                                                                    |                                          |                                                |                                        |            |  |  |  |  |  |
| Upcor                                                                                                    | ning Procurement Searc                   |                                                | <u>Proposed</u>                        |            |  |  |  |  |  |
| ID Project Title                                                                                           | Agency                                   | Material/Service/IT                            | <u>Method of</u><br><u>Procurement</u> | Status     |  |  |  |  |  |
| 122601 020-PSP All Season Officer Caps                                                                     | State Police                             | Material                                       |                                        | Approved   |  |  |  |  |  |
| 122640 4600 X-Ray System SW 7493                                                                           | Emergency<br>Management                  | Material                                       |                                        | Approved   |  |  |  |  |  |

2. To filter the "All Items" results, select the drop-down menu in the Search by field.

| Search Upcoming Procurements                                                                                                    |  |  |  |  |  |  |
|----------------------------------------------------------------------------------------------------|--|--|--|--|--|--|
| A list of upcoming procurements available for the Commonwealth Agencies. Many of these<br>procurements may not yet be advertised. Refer to the Solicitations section for those that are<br>available for response.<br>For a list of upcoming construction bidding opportunities, visit the<br><u>DGS Design and Construction Bidding</u> page. |  |  |  |  |  |  |
| Search by All Items Search<br>All Items<br>New - Forn ID<br>Agency<br>View Archin Project Title<br>Material/Service/IT<br>Upcoming Procurement Search Results                                                                                                    |  |  |  |  |  |  |

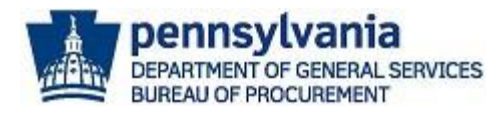

a. When choosing the *ID* option to search by, you must enter the six-digit number (e.g., 122608) assigned to the upcoming procurement for the material, service, or IT procurement. Next, select the SEARCH button.

| Search Upcoming Procurements                                                                                                    |                              |  |  |  |  |  |  |
|----------------------------------------------------------------------------------------------------|------------------------------|--|--|--|--|--|--|
| A list of upcoming procurements available for the Commonwealth Agencies. Many of these procurements may not yet be advertised. Refer to the Solicitations section for those that are available for response.<br>For a list of upcoming construction bidding opportunities, visit the DGS Design and Construction Bidding page. |                              |  |  |  |  |  |  |
| 5                                                                                                    | Search by ID V Search        |  |  |  |  |  |  |
| New - Forms posted                                                                                                    |                              |  |  |  |  |  |  |
|                                                                                                    | O View Archived Procurements |  |  |  |  |  |  |

b. When choosing the *Agency* option to search by, you must choose the agency from the drop-down menu. Next, select the **SEARCH** button.

| Search Upcoming Procurements                                                                                                    |  |  |  |  |  |  |  |  |
|----------------------------------------------------------------------------------------------------|--|--|--|--|--|--|--|--|
| A list of upcoming procurements available for the Commonwealth Agencies. Many of these procurements may not yet be advertised. Refer to the Solicitations section for those that are available for response.<br>For a list of upcoming construction bidding opportunities, visit the DGS Design and Construction Bidding page. |  |  |  |  |  |  |  |  |
| Search by Agency  Administration  Search                                                                                                    |  |  |  |  |  |  |  |  |
| New - Forms posted                                                                                                    |  |  |  |  |  |  |  |  |
| O View Archived Procurements                                                                                                    |  |  |  |  |  |  |  |  |

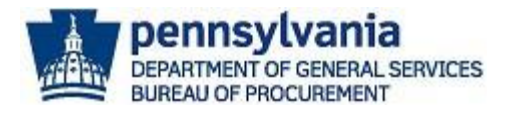

c. When choosing the *Project Title* option to search by, you must enter the project name (e.g., Three Stocking Trucks). Next, select the **SEARCH** button.

| Search Upcoming Procurements                                                                                                    |  |  |  |  |  |  |  |  |  |
|----------------------------------------------------------------------------------------------------|--|--|--|--|--|--|--|--|--|
| A list of upcoming procurements available for the Commonwealth Agencies. Many of these procurements may not yet be advertised. Refer to the Solicitations section for those that are available for response.<br>For a list of upcoming construction bidding opportunities, visit the DCS Design and Construction Bidding page |  |  |  |  |  |  |  |  |  |
| Search by Project Title  Search Search New - Forms posted View Archived Procurements                                                                                                    |  |  |  |  |  |  |  |  |  |

d. When choosing the *Material/Service/IT* option to search by, you must choose the type of procurement (e.g., Materials, Services, or IT) from the second drop-down menu. Next, select the **SEARCH** button.

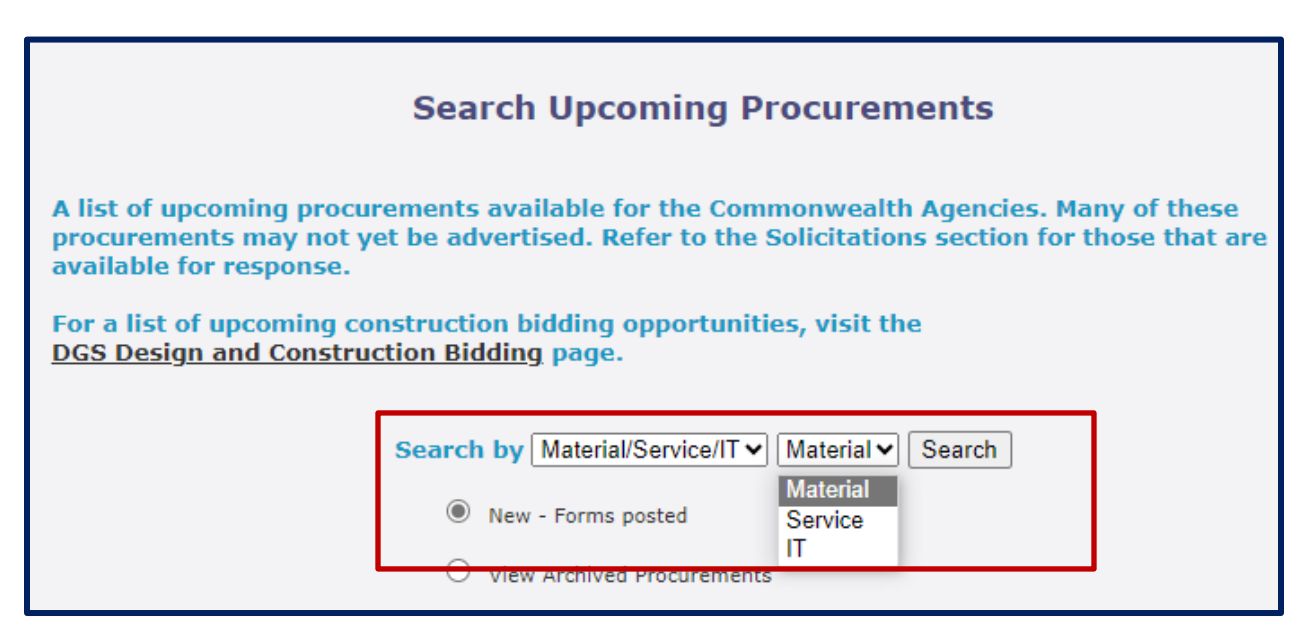

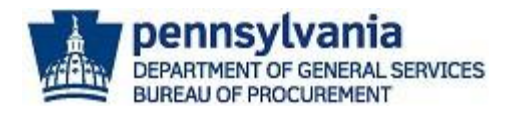

3. Select the **Project Title** link to view the details for the upcoming procurement. The *Upcoming Procurement Data* screen will display.

| Search by       All Items       Search         Image: Search search search |                                                                                                    |         |                                   |           |  |          |  |  |  |
|----------------------------------------------------------------------------------------------------|----------------------------------------------------------------------------------------------------|---------|-----------------------------------|-----------|--|----------|--|--|--|
|                                                                                                    |                                                                                                    | Upcomir | ng Procurement Searcl             | h Results |  |          |  |  |  |
| ID                                                                                                    | <u>ID</u> <u>Project Title</u> <u>Agency</u> <u>Material/Service/IT</u> <u>Method of</u> <u>Status</u><br>Procurement |         |                                   |           |  |          |  |  |  |
| 122601                                                                                                    | 020-PSP All Season Officer Caps                                                                                       |         | State Police                      | Material  |  | Approved |  |  |  |
| 122640                                                                                                    | 4600 X-Ray System SW 7493                                                                                             |         | Emergency<br>Management<br>Agency | Material  |  | Approved |  |  |  |
| 122529                                                                                                    | <u>VideoRay Pro 4</u>                                                                                                 |         | State Police                      | Material  |  | Approved |  |  |  |

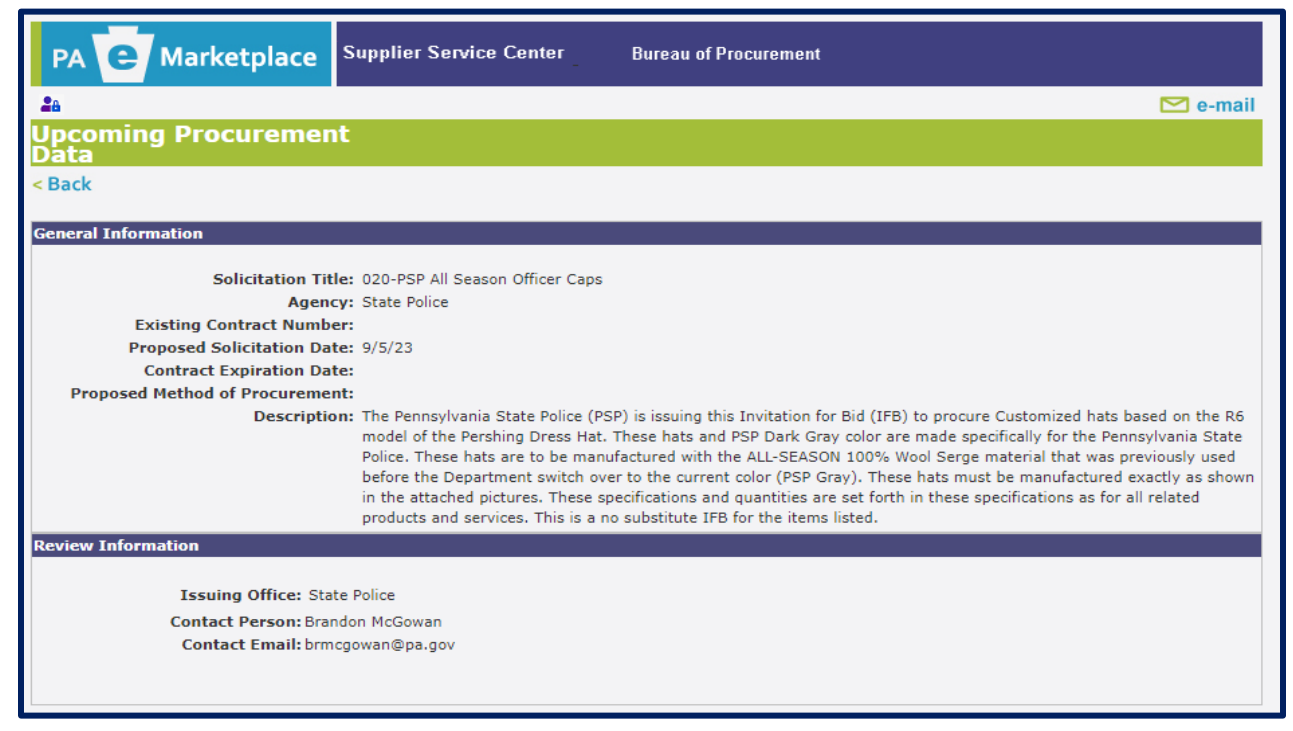

**Note:** If there is no existing contract, the "Existing Contract Number" and "Contract Expiration Date" fields will be blank.

If you would like to view archived results, you must choose the **radio** button for **View Archived Procurements** and select **SEARCH**.

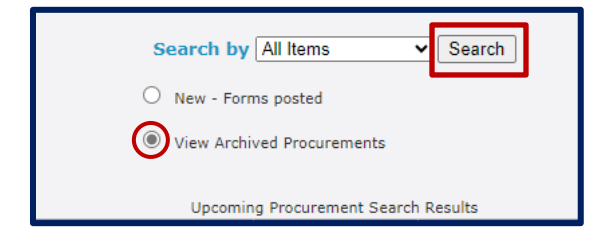

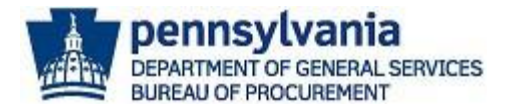

### Solicitations

Commonwealth agencies post solicitation advertisements for materials, services, and construction over \$10,000 in the "Solicitations" section of eMarketplace. Solicitation advertisements are posted in this section to provide general information; guidance for accessing the solicitation documents; and directions for submitting a response.

1. To view solicitation advertisements, select the **Solicitations** keystone icon.

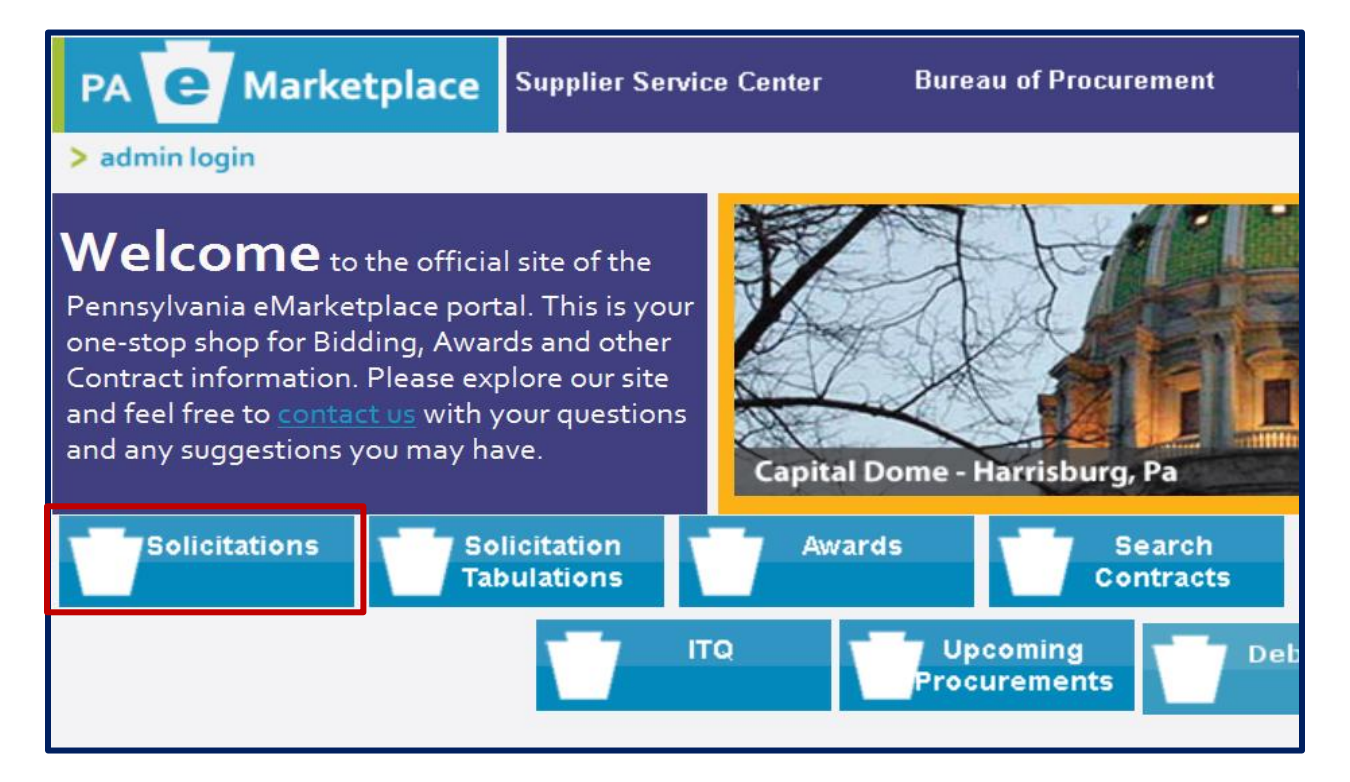

The Solicitation Search screen will display with a list of open solicitations for bids. There are various options to filter the search results. All suppliers wishing to do business with the Commonwealth must first register in the **PA Supplier Portal** to obtain a six-digit vendor number. Visit the **Supplier Service Center** at this link <a href="https://www.dgs.pa.gov/Materials-Services-Procurement/Supplier-Service-Center/Pages/default.aspx">https://www.dgs.pa.gov/Materials-Services-Procurement/Supplier-Service-Center/Pages/default.aspx</a> to review step-by-step guides for registering and a link to access the portal.

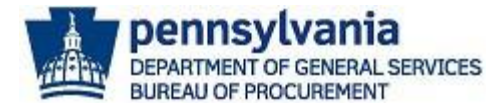

You can scroll through the defaulted search results for specific solicitations. Also, you can filter the search results by agency, county, solicitation type, small business procurements, and advertisement type to narrow down the results. Once you locate an advertisement you are interested in, select Solicitation # (Number) link to view more details.

| PA C Marketplace Supplier Service Center Bureau of Procurement              |                                      |                                       |                           |                                              |                                 |                          |                               |               |                                 |
|-----------------------------------------------------------------------------|--------------------------------------|---------------------------------------|---------------------------|----------------------------------------------|---------------------------------|--------------------------|-------------------------------|---------------|---------------------------------|
| 26                                                                          |                                      |                                       |                           |                                              |                                 |                          |                               | E             | 🗹 e-mail                        |
| Solicitation Search HELP                                                    |                                      |                                       |                           |                                              |                                 |                          |                               |               |                                 |
| < Back                                                                      | < Back > B&W Mode                    |                                       |                           |                                              |                                 |                          |                               |               | W Mode                          |
|                                                                             | Search Solicitations                 |                                       |                           |                                              |                                 |                          |                               |               |                                 |
| All<br>Enter Search Criteria                                                | suppliers wishin<br>'https://www.ve  | ng to do busines<br>endorregistration | s with the<br>n.state.pa. | Commonw<br>.us/CVMU/r                        | vealth must re<br>paper/default | egister at<br>.aspx".    |                               |               |                                 |
| No fields required. The more deta                                           | il you give, the few                 | ver results will app                  | ear.                      |                                              |                                 |                          |                               |               | _                               |
| Solicitatio                                                                 | in #:                                |                                       | ]                         | Agency:                                      |                                 |                          |                               |               | ~                               |
| Solicitation Title or Descrip                                               | tion:                                |                                       |                           | County:                                      |                                 | ✓ □ Sta                  | atewide 🗆 N                   | Multiple      |                                 |
| Solicitation T                                                              | ype: 🗌 View Sma                      | Il Business Procure                   | ments                     | O View pro                                   | curements with                  | an SDB or VBE o          | joal ┥                        |               | -                               |
| Advertisement T                                                             | ype:<br>O Service                    | e O Service &<br>als O PW Const       | Materials<br>ruction      | <ul> <li>Agency</li> <li>Real Est</li> </ul> | Construction                    | aii                      |                               |               |                                 |
| Bid Open Date (mm/dd/yyyy):                                                 |                                      | S                                     | Solicitations             | Posted Since                                 | e (mm/dd/yyyy)                  | :                        | 1                             |               |                                 |
|                                                                             |                                      |                                       |                           |                                              | _                               |                          | Search                        | Cance         | el                              |
| Note                                                                        | : Change the                         | e number of                           | record                    | s display                                    | ed                              | View                     | Current Rec                   | ords 🔘        | )                               |
| by se                                                                       | lecting the d                        | lrop-down n                           | nenu.                     |                                              |                                 | View                     | Archived Re                   | cords C       |                                 |
| Search Result - Hover your mouse of<br>Click on Solicitation Title for deta | - ption                              | n or Title text to g                  | get more d                | letails. (Inte                               | ernet Explorer                  | Only)                    |                               |               |                                 |
| No. of records per page: 10 👻                                               |                                      |                                       |                           |                                              |                                 |                          | -> Expo                       | ort Searc     | h Results                       |
|                                                                             |                                      | List of (                             | Current Solicita          | ations                                       |                                 |                          | Did                           |               |                                 |
| Solicitation # Types Solicitation Title                                     | <b>Description</b>                   | <u>Agency</u>                         | <u>County</u>             | <u>Amended</u><br><u>Date</u>                | Solicitation<br>Start Date      | Solicitation<br>Due Date | <u>Bid</u><br>Opening<br>Date | <u>Status</u> | <u>Contact</u><br><u>Person</u> |
| 6100057849 RFP Psp Use Of Force<br>Simulator                                | The Pennsylvania<br>State Police Psp | State Police                          | Statewide                 | 9/5/2023                                     | 9/5/2023                        | 9/26/2023 9:00:00<br>AM  | 9/26/2023<br>9:01:00 AM       | Open          | Jamie Zarr                      |
| 6100059005 IFB Steel Products                                               | The Pennsylvania                     | Corrections                           | Multiple                  | 9/5/2023                                     | 8/18/2023                       | 9/14/2023 3:00:00        | 9/14/2023                     | Enterded      | Russ                            |

**Note:** If you would like to export all search results, select the **Export Search Results** button. This will download to an Excel Spreadsheet. To view old advertisements, select the **View Archived Records radio** button.

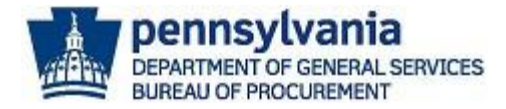

3. Review all the details. If you have any questions, reached out to the person listed in the "Contract Information" section.

| General Information                                                         |                                                                                                    |                                                                                                    |                                                                                                    |                                                                                                    |  |  |  |  |
|-----------------------------------------------------------------------------|----------------------------------------------------------------------------------------------------|----------------------------------------------------------------------------------------------------|----------------------------------------------------------------------------------------------------|----------------------------------------------------------------------------------------------------|--|--|--|--|
| Department for this                                                         | Procurement                                                                                                    |                                                                                                    |                                                                                                    |                                                                                                    |  |  |  |  |
| Date Prepared:                                                              | 08/18/23                                                                                                    | Types:                                                                                                    |                                                                                                    | IFB                                                                                                    |  |  |  |  |
| Advertisement Type:                                                         | ○ Service                                                                                                    | ○ Service & Materials ○ PW                                                                                                    | Construction O Agency Co                                                                           | onstruction O Real Estate                                                                                         |  |  |  |  |
| Solicitation/Project#:                                                      | 6100059005                                                                                                    | Solicitation/Project Title:                                                                                                    | ,                                                                                                  | Steel Products                                                                                                    |  |  |  |  |
| Description:                                                                | The Pennsylvania Department                                                                                                    | of Corrections (PA DOC) is issuing                                                                                                    | DOC) is issuing this solicitation to procure Steel products.                                       |                                                                                                    |  |  |  |  |
|                                                                             | This is an electronic bid only.                                                                                                  | Registered Vendors may find bid a                                                                                                    | t: https://pasupplierportal.stat                                                                   | te.pa.us/irj/portal/anonymous.                                                                                    |  |  |  |  |
|                                                                             | You may refer to the SRM Bid<br>(877) 435-7363, Choose optic                                                                     | ding Reference Guide on the Suppli<br>on 2.                                                                                                    | er Service Center for bidding i                                                                    | nstruction or contract the helpdesk at                                                                            |  |  |  |  |
|                                                                             | Only Electronic Bid Responses<br>website to view any change n<br>your Bid Response, interested<br>online bid, please visit www.p | will be accepted for submission. A<br>otices to this IFB. The change noti<br>l vendors must be registered. To re<br>asupplierportal.state.pa.us | Il bidders are responsible for r<br>ces shall become incorporated<br>gister, obtain a vendor numbe | nonitoring the DGS emarketplace<br>as part of this bid. In order to submit<br>r and to allow for submission of an |  |  |  |  |
| Department Information                                                      | on                                                                                                    |                                                                                                    |                                                                                                    |                                                                                                    |  |  |  |  |
| Department/Agency:                                                          | Correcti                                                                                                    | ons                                                                                                    | Delivery Locat                                                                                     | ion:                                                                                                    |  |  |  |  |
| County:                                                                     | Multiple                                                                                                    |                                                                                                    | Duration:                                                                                          | 5 years                                                                                                    |  |  |  |  |
| Contact Information                                                         |                                                                                                    |                                                                                                    |                                                                                                    |                                                                                                    |  |  |  |  |
| First Name:                                                                 | Russ                                                                                                    | Last                                                                                                    | Name: Ilg                                                                                          | enfritz                                                                                                    |  |  |  |  |
| Phone Number:<br>(XXX-XXX-XXXX)                                             | 717-72                                                                                                    | 8-3919 Ema                                                                                                    | il: rilg                                                                                           | genfrit@pa.gov                                                                                                    |  |  |  |  |
| Solicitation Informatio                                                     | n                                                                                                    |                                                                                                    |                                                                                                    |                                                                                                    |  |  |  |  |
| Bids must be received<br>solicitation. Any confl<br>shall be resolved in fa | d by the purchasing agency<br>ict between the dates and/<br>avor of the solicitation.                                            | y on the Solicitation Due Date<br>/or times contained in the soli                                                                               | no later than the Solicitat<br>citation itself or its attach                                       | tion Due Time as set forth in the<br>ments and this advertisement                                                 |  |  |  |  |
| Solicitation Start Date:                                                    | 08/18/23                                                                                                    |                                                                                                    |                                                                                                    |                                                                                                    |  |  |  |  |
| Solicitation Due Date:                                                      | 09/14/23                                                                                                    | Solicitati                                                                                                    | on Due Time: 3:00 PM                                                                               | 1                                                                                                    |  |  |  |  |
| Solicitation Opening Da                                                     | ate: 09/14/23                                                                                                    | Solicitati                                                                                                    | on Opening Time: 3:00 PM                                                                           | 1                                                                                                    |  |  |  |  |
| Opening Location:                                                           |                                                                                                    |                                                                                                    |                                                                                                    |                                                                                                    |  |  |  |  |
| No. of Addendums:                                                           | 0                                                                                                    |                                                                                                    |                                                                                                    |                                                                                                    |  |  |  |  |
| Amended Date:                                                               | 09/05/23                                                                                                    |                                                                                                    |                                                                                                    |                                                                                                    |  |  |  |  |
| <b>Related Solicitation File</b>                                            | 25                                                                                                    |                                                                                                    |                                                                                                    |                                                                                                    |  |  |  |  |
|                                                                             |                                                                                                    |                                                                                                    |                                                                                                    |                                                                                                    |  |  |  |  |
|                                                                             |                                                                                                    |                                                                                                    |                                                                                                    |                                                                                                    |  |  |  |  |
|                                                                             |                                                                                                    |                                                                                                    |                                                                                                    |                                                                                                    |  |  |  |  |
| <b>D</b> A                                                                  |                                                                                                    |                                                                                                    | Print Advertisement                                                                                | Cancel and Return To Search                                                                                       |  |  |  |  |

4. Select the **PRINT ADVERTISEMENT** button to print the solicitation advertisement. Choose the **CANCEL AND RETURN TO SEARCH** button to navigate back to the search results.

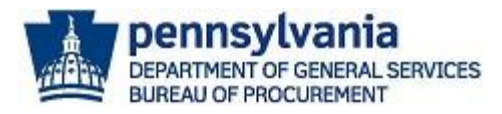

## **Bid Tabulations**

Invitation for Bid (IFB) tabulations are made available for public inspection. Commonwealth agencies will post IFB tabulations to the PA eMarketplace within a reasonable time after the bid opening. A bid tabulation is a written record of all bidders and bids amounts. Tabulations are only posted for IFBs.

 To view open (current) and archived bid tabulations open, select the Solicitation Tabulations keystone icon.

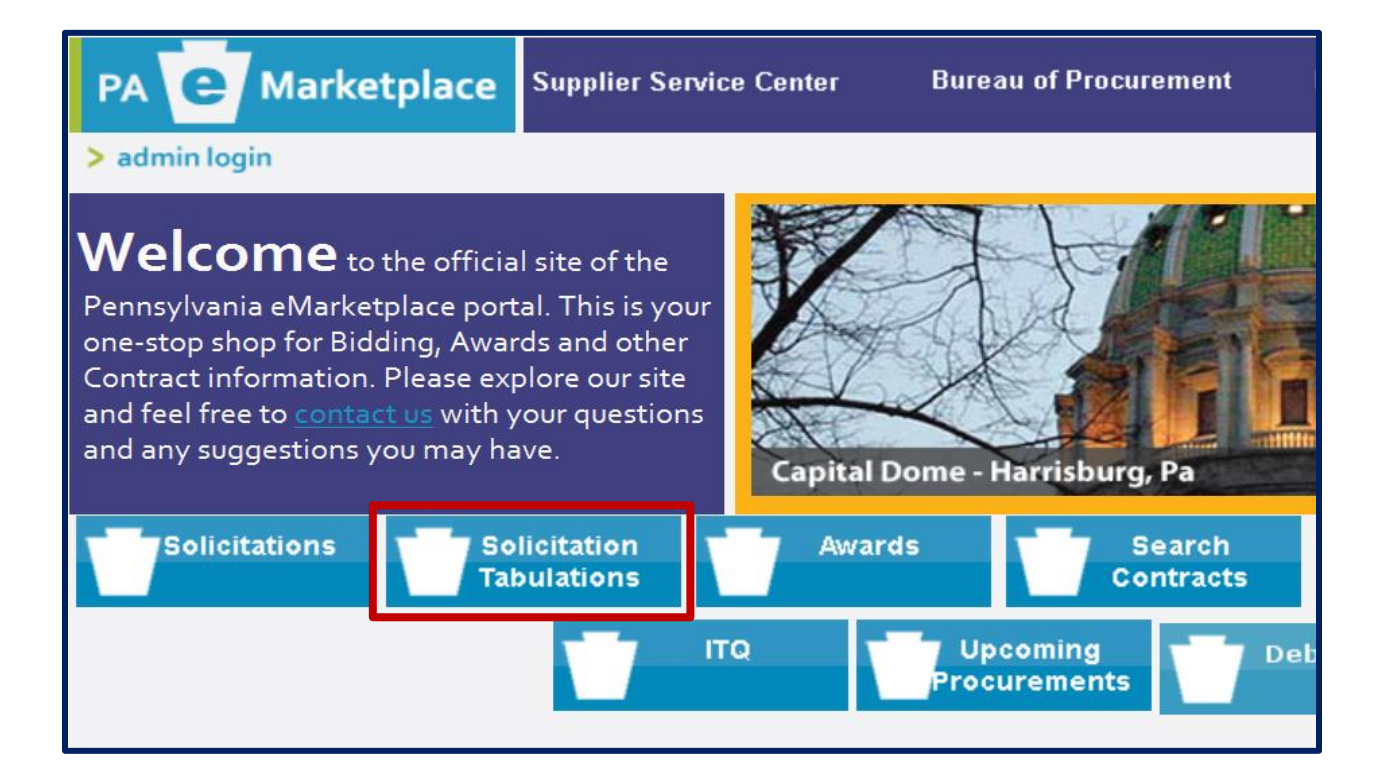

2. Once the *Search Bid Tabulations* screen displays, review the defaulted search results for all items or filter the results. Select the **drop-down menu** in the "Search by" field to choose a filter option (e.g., Description, Bid Number, Date Range, Agency, or Associated Contract Number).

**Note:** Change the number of displayed records by using the drop-down menu for the "Displayed" field. In addition, you can export the results by selecting the Export to Excel button.

|                                                                                                |                                                                                                    |                                                                                                    | Search Bid Tabulations                                                                                                    |                                      |                                 |         |          |  |  |
|------------------------------------------------------------------------------------------------|----------------------------------------------------------------------------------------------------|----------------------------------------------------------------------------------------------------|----------------------------------------------------------------------------------------------------|--------------------------------------|---------------------------------|---------|----------|--|--|
| Search Results                                                                                 |                                                                                                    |                                                                                                    |                                                                                                    |                                      |                                 |         |          |  |  |
| earching for All Items may take a long time.                                                   |                                                                                                    |                                                                                                    |                                                                                                    |                                      |                                 |         |          |  |  |
| bisplay $10 \checkmark$ entries per page.                                                      |                                                                                                    |                                                                                                    |                                                                                                    |                                      |                                 |         |          |  |  |
|                                                                                                |                                                                                                    | -                                                                                                    |                                                                                                    |                                      |                                 |         |          |  |  |
| ) Open 🔾 /                                                                                     | Archived O                                                                                                    | Both                                                                                                    |                                                                                                    |                                      |                                 |         |          |  |  |
|                                                                                                |                                                                                                    |                                                                                                    | Solicitation Tabulations will be<br>Hover your mouse over the text to                                                                                                    | e ar                                 | chived afte<br>t more detai     | r 90 da | ys.      |  |  |
| To view Current and Archived records, (Internet Explorer Only)                                 |                                                                                                    |                                                                                                    |                                                                                                    |                                      |                                 |         |          |  |  |
| voort to Excel                                                                                 |                                                                                                    |                                                                                                    | · · · · · ·                                                                                                    |                                      |                                 |         |          |  |  |
|                                                                                                |                                                                                                    |                                                                                                    |                                                                                                    |                                      |                                 |         |          |  |  |
|                                                                                                |                                                                                                    |                                                                                                    |                                                                                                    |                                      |                                 |         |          |  |  |
|                                                                                                |                                                                                                    |                                                                                                    | List of Bid Tabulations                                                                                                    |                                      |                                 |         |          |  |  |
| <u>Opening</u><br><u>Date</u>                                                                  | Bid No.                                                                                                    | Agency                                                                                                    | <u>Short</u><br><u>Description</u>                                                                                                    | File                                 | Solicitations                   | Awards  | Contract |  |  |
| 12/22/2023                                                                                     | <u>6100057395</u>                                                                                                    | Military and Veterans<br>Affairs                                                                                               | HVH On Call Plumbing                                                                                                    | В                                    | V                               | V       | V        |  |  |
| 10/01/2023                                                                                     | 6100059167                                                                                                    | Military and Veterans<br>Affairs                                                                                               | SEVC-Feesers-Non-Perish-10-1-12-31-23                                                                                                    |                                      | V                               |         |          |  |  |
| 09/05/2023                                                                                     | 6100059143                                                                                                    | Human Services                                                                                                    | Delivery of Meat & Meat Products to Torrance SH from October 1 to                                                                                                    |                                      |                                 |         |          |  |  |
|                                                                                                | 010000110                                                                                                    |                                                                                                    | December 31, 2023.                                                                                                    | в                                    | V                               | V       |          |  |  |
| 09/05/2023                                                                                     | 6100059351                                                                                                    | Corrections                                                                                                    | December 31, 2023.<br>MPACS 500 Tray assembly                                                                                                    | В                                    | V                               | V       |          |  |  |
| 09/05/2023<br>09/05/2023                                                                       | 6100059351<br>6100059271                                                                                                    | Corrections<br>Game Commission                                                                                                 | December 31, 2023.<br>MPACS 500 Tray assembly<br>23NC SGL 30 There Mowing                                                                                                    | BB                                   | v<br>v<br>v                     |         |          |  |  |
| 09/05/2023<br>09/05/2023<br>09/05/2023                                                         | 6100059351<br>6100059271<br>6100059344                                                                                                    | Corrections<br>Game Commission<br>Game Commission                                                                              | December 31, 2023.<br>MPACS 500 Tray assembly<br>23NC SGL 30 There Mowing<br>23WHM Deer Fence Install B                                                                                                    | B<br>B<br>B                          | V<br>V<br>V<br>V                |         |          |  |  |
| 09/05/2023<br>09/05/2023<br>09/05/2023<br>09/05/2023                                           | 6100059351<br>6100059271<br>6100059344<br>6100059280                                                                                                    | Corrections<br>Game Commission<br>Game Commission<br>Game Commission                                                           | December 31, 2023.<br>MPACS 500 Tray assembly<br>23NC SGL 30 There Mowing<br>23WHM Deer Fence Install B<br>23NC SGL 25 Long Branch Felling                                                                                                   | B<br>B<br>B<br>B<br>B                | V<br>V<br>V<br>V                |         |          |  |  |
| 09/05/2023<br>09/05/2023<br>09/05/2023<br>09/05/2023<br>08/31/2023                             | 6100059351<br>6100059271<br>6100059274<br>6100059280<br>6100059230                                                                                            | Corrections<br>Game Commission<br>Game Commission<br>Game Commission<br>Game Commission                                        | December 31, 2023.<br>MPACS 500 Tray assembly<br>23NC SGL 30 There Mowing<br>23WHM Deer Fence Install B<br>23NC SGL 25 Long Branch Felling<br>23SE SGL 264 286 Stem Injection                                                                | B<br>B<br>B<br>B<br>B<br>B           | V<br>V<br>V<br>V<br>V<br>V      |         |          |  |  |
| 09/05/2023<br>09/05/2023<br>09/05/2023<br>09/05/2023<br>08/31/2023<br>08/31/2023               | 6100059351<br>6100059351<br>6100059271<br>6100059344<br>6100059280<br>6100059230<br>6100059236                                                                | Corrections<br>Game Commission<br>Game Commission<br>Game Commission<br>Game Commission<br>Game Commission                     | December 31, 2023.<br>MPACS 500 Tray assembly<br>23NC SGL 30 There Mowing<br>23WHM Deer Fence Install B<br>23NC SGL 25 Long Branch Felling<br>23SE SGL 264 286 Stem Injection<br>23SW SGL 179 Blockhouse Mowing                              | B<br>B<br>B<br>B<br>B<br>B<br>B      | V<br>V<br>V<br>V<br>V<br>V      |         |          |  |  |
| 09/05/2023<br>09/05/2023<br>09/05/2023<br>09/05/2023<br>08/31/2023<br>08/31/2023<br>08/30/2023 | 6100059351           6100059351           6100059271           6100059280           6100059280           6100059230           6100059236           6100059248 | Corrections<br>Game Commission<br>Game Commission<br>Game Commission<br>Game Commission<br>Department of Labor and<br>Industry | December 31, 2023.<br>MPACS 500 Tray assembly<br>23NC SGL 30 There Mowing<br>23WHM Deer Fence Install B<br>23NC SGL 25 Long Branch Felling<br>23SE SGL 264 286 Stem Injection<br>23SW SGL 179 Blockhouse Mowing<br>UCSC Altoona Snow Removal | B<br>B<br>B<br>B<br>B<br>B<br>B<br>B | V<br>V<br>V<br>V<br>V<br>V<br>V |         |          |  |  |

a. When filtering the results using the **Search by drop-down menu**, you must choose the applicable option and enter or choose the required information before selecting the **SEARCH** button.

| Search Bid Tabulations                        |                                                                                                    |  |  |  |  |  |  |
|-----------------------------------------------|----------------------------------------------------------------------------------------------------|--|--|--|--|--|--|
| Searching for All Items may take a long time. | Search Results                                                                                                    |  |  |  |  |  |  |
| Search by All Items Search in Date heads      | Display 10 ✓ entries per page.<br>Solicitation Tabulations will be archived after 90 days.<br>Hover your mouse over the text to get more details<br>(Internet Explorer Only) |  |  |  |  |  |  |

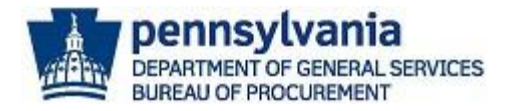

#### 3. Select the **Bid No. (Number) link** to view the bid tabulation for a specific IFB.

|                                                               |                                      |                                          | Search                             | <b>Bid Tabulations</b>                                                                            |             |                                       |                      |                  |
|---------------------------------------------------------------|--------------------------------------|------------------------------------------|------------------------------------|---------------------------------------------------------------------------------------------------|-------------|---------------------------------------|----------------------|------------------|
|                                                               |                                      |                                          |                                    | Sear                                                                                              | ch R        | esults                                |                      |                  |
| ching for All Iter<br>recommend narr<br>rch by All Item       | ms may take a<br>owing the sea<br>IS | a long time.<br>rch via Date Range.<br>¥ | Search                             | Display 10 v entries per page.                                                                    |             |                                       |                      |                  |
| Open O A<br>riew Current a<br>ct the Both bu<br>port to Excel | rchived O<br>and Archived<br>utton.  | Both<br>I records,                       |                                    | Solicitation Tabulations will be<br>Hover your mouse over the text to<br>(Internet Explorer Only) | ge          | c <b>hived afte</b> r<br>t more detai | <b>r 90 da</b><br>Is | ys.              |
|                                                               |                                      |                                          |                                    | List of Bid Tabulations                                                                           |             |                                       |                      |                  |
| <u>Opening</u><br><u>Date</u>                                 | <u>Bid No.</u>                       | <u>Agency</u>                            |                                    | <u>Short</u><br><u>Description</u>                                                                | <u>File</u> | Solicitations                         | <u>Awards</u>        | <u>Contracts</u> |
| 12/22/2023                                                    | <u>6100057395</u>                    | Military and Veterans<br>Affairs         | HVH On Call Pl                     | umbing                                                                                            | В           | V                                     | V                    | V                |
| 10/01/2023                                                    | <u>6100059167</u>                    | Military and Veterans<br>Affairs         | SEVC-Feesers-                      | Non-Perish-10-1-12-31-23                                                                          |             | V                                     |                      |                  |
| 09/05/2023                                                    | <u>6100059143</u>                    | Human Services                           | Delivery of Mean<br>December 31, 2 | t & Meat Products to Torrance SH from October 1 to<br>023.                                        | В           | V                                     | V                    |                  |
| 09/05/2023                                                    | 6100059351                           | Corrections                              | MPACS 500 Tra                      | y assembly                                                                                        | В           | V                                     |                      |                  |
| 09/05/2023                                                    | 6100059271                           | Game Commission                          | 23NC SGL 30 T                      | here Mowing                                                                                       | В           | V                                     |                      |                  |
| 09/05/2023                                                    | <u>6100059344</u>                    | ame Commission                           | 23WHM Deer F                       | ence Install B                                                                                    | В           | V                                     |                      |                  |
| 09/05/2023                                                    | 0100059280                           | Game Commission                          | 23NC SGL 25 L                      | 23NC SGL 25 Long Branch Felling                                                                   |             | V                                     |                      |                  |
| 08/31/2023                                                    | 6100059230                           | Game Commission                          | 23SE SGL 264 286 Stem Injection    |                                                                                                   | В           | V                                     |                      |                  |
| 08/31/2023                                                    | 6100059236                           | Game Commission                          | 23SW SGL 179                       | Blockhouse Mowing                                                                                 | В           | V                                     |                      |                  |
| 08/30/2023                                                    | <u>6100059248</u>                    | Department of Labor and<br>Industry      | UCSC Altoona Snow Removal          |                                                                                                   |             |                                       |                      |                  |
| 12345678                                                      | <u>9 10</u>                          |                                          |                                    |                                                                                                   |             |                                       |                      |                  |

a. Once the *Bid Tabulation Details* screen displays, select the **blue "B" icon** for **View Tabulation** to download and view the tabulation.

| Bio  | Tabulation Details          |               |                |  |
|------|-----------------------------|---------------|----------------|--|
| < Ba | ick                         |               |                |  |
|      |                             |               |                |  |
| Tab  | ulation Details             |               |                |  |
|      | Bid #: 6100059344           | Opening Date: | 09/05/2023     |  |
|      | Agency: Game Commissio      | on            |                |  |
|      | Description: 23WHM Deer Fer | ice Install B |                |  |
|      | View Tabulation: B          |               |                |  |
|      | Solicitations: 🔽            | Awards: N/A   | Contracts: N/A |  |
|      |                             |               |                |  |

**Note:** Select the **green "V" icon** for solicitations, awards, or contracts to view the related information for the IFB (when applicable).

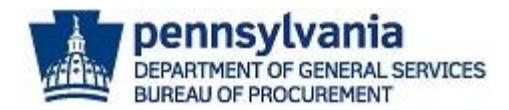

#### Below is an example of a IFB tabulation.

|   | RFx Numb   | er                            | 6100059344 |            |                   |            |                                 |            |      |
|---|------------|-------------------------------|------------|------------|-------------------|------------|---------------------------------|------------|------|
|   |            | PINE MOUNTAIN RESTORATION LLC |            |            | GEORGE P RILEY JR |            | PROFESSIONAL LAND SOLUTIONS LLC |            |      |
|   |            |                               |            | 6500149040 |                   | 6500149249 |                                 | 6500149275 |      |
|   | Header Da  | ta                            |            |            |                   |            |                                 |            |      |
|   | Status     |                               |            | Submitted  |                   | Submitted  |                                 | Submitted  |      |
|   | Version Nu |                               | 1          | 1          |                   | 1          |                                 | 1          |      |
|   | Net value  |                               |            | 238,293.03 | USD               | 197,818.63 | USD                             | 316,206.25 | USD  |
| 1 | NC Region  | В                             |            |            |                   |            |                                 |            |      |
| 1 | Net price  |                               | 1 LF       | 4.71       | USD               | 3.91       | USD                             | 6.25       | USD  |
| 1 | Net value  |                               |            | 238,293.03 | USD               | 197,818.63 | USD                             | 316,206.25 | USD  |
|   |            |                               |            |            |                   |            |                                 |            |      |
| - | Net Value  |                               |            | 230,233.03 | 030               | 137,010.03 | 050                             | 510,200.25 | 0.51 |

#### Awards

Commonwealth agencies will post award information when a contract or stand-alone purchase order (PO) is going through the approval process for execution. Stand-alone purchase orders (POs) are purchase orders that result directly from a solicitation. There are two types of award documentation that will be posted. A *Notice of Award Form* will be posted for an IFB award, and a *Recommendation for Contractor Selection Memo* will be posted for a Request for Proposal (RFP).

1. To view award information, select the Awards keystone icon.

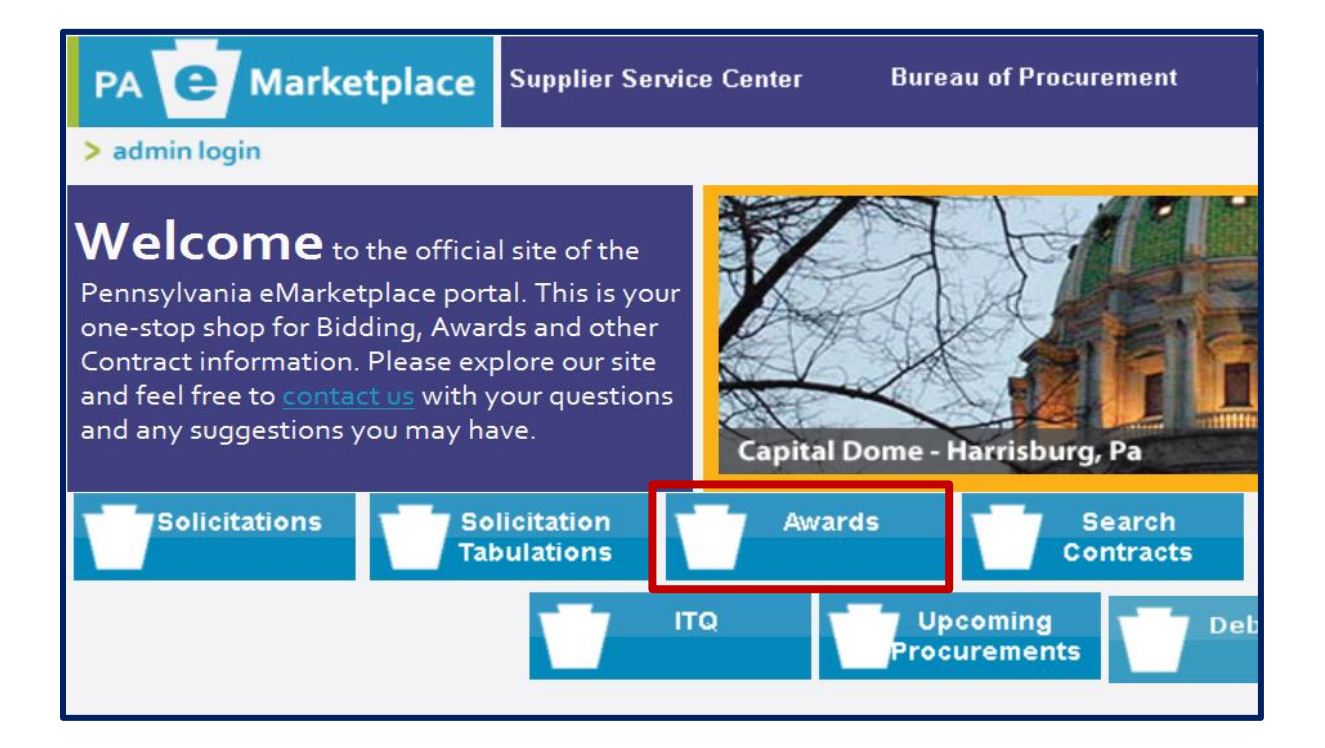

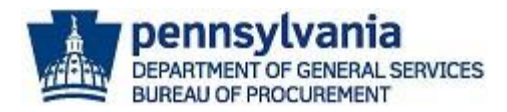

2. Select the **Purchase Order/Contract No** link to download and view the details. **Note:** Contract Numbers start with "44XXXXXXX", and Purchase Order Numbers start with "43XXXXXXX".

| Search Awards                                                                                                    |             |            |                                          |                                  |                              |               |  |
|----------------------------------------------------------------------------------------------------|-------------|------------|------------------------------------------|----------------------------------|------------------------------|---------------|--|
| < Back > B&W Mode                                                                                                    |             |            |                                          |                                  |                              |               |  |
| Search Awards       Display Results         Search by All Items       Search         Open       Archived         Both       Awards will be archived after 90 days.         To view Current and Archived records, select the Both button.       Search but your mouse over the text to get more details. (Internet Explore) |             |            |                                          |                                  |                              |               |  |
| Export All to Excel Note: You can filter the search results by selecting the drop-down menu options and Search button.                                                                                                    |             |            |                                          |                                  |                              |               |  |
| Purchase Order/                                                                                                    | Posted Date | Bid No.    | Short Description                        | Agency                           | Awarded To                   | Dollar Amount |  |
| 4400028342                                                                                                    | 08/24/2023  | 6100058265 | Ag / Grounds Keeping Type<br>Power Eapt  | All Using Agencies               | Turf Equipment &             | 1100000.00    |  |
| 4400028342                                                                                                    | 08/24/2023  | 6100058265 | Ag / Grounds Keeping Type<br>Power Eqpt. | All Using Agencies               | Turf Equipment &<br>Supply   | 1100000.00    |  |
| <mark>4400028343</mark>                                                                                                    | 08/24/2023  | 6100058265 | Ag / Grounds Keeping Type<br>Power Eqpt. | All Using Agencies               | U S Municipal<br>Supply Inc. | 1100000.00    |  |
| 4400028343                                                                                                    | 08/24/2023  | 6100058265 | Ag / Grounds Keeping Type<br>Power Eqpt. | All Using Agencies               | U S Municipal<br>Supply Inc. | 1100000.00    |  |
| <mark>4400028344</mark>                                                                                                    | 08/24/2023  | 6100058265 | Ag / Grounds Keeping Type<br>Power Eqpt. | All Using Agencies               | Venture Products<br>Inc.     | 1100000.00    |  |
| 4400028344                                                                                                    | 08/24/2023  | 6100058265 | Ag / Grounds Keeping Type<br>Power Eqpt. | All Using Agencies               | Venture Products<br>Inc.     | 1100000.00    |  |
| <u>4300782583</u>                                                                                                    | 08/24/2023  | 6100058996 | DVH Direct Pharmaceutical<br>Labels      | Military and Veterans<br>Affairs | Precision Dynamics<br>Corp   | 30600.00      |  |
| 4300782588                                                                                                    | 08/24/2023  | 6100058266 | GMVC Direct Pharmaceutical<br>Labels     | Military and Veterans<br>Affairs | Precision Dynamics<br>Corp   | 30600.00      |  |

3. Once the *Bid Award Detail* screen displays, select the **document title** link in the Related Docs field to download and view the award document.

| Bid Award Details                                  |                           |                |  |  |  |  |  |
|----------------------------------------------------|---------------------------|----------------|--|--|--|--|--|
| < Back                                             |                           |                |  |  |  |  |  |
| Award Details                                      |                           |                |  |  |  |  |  |
| Contract #: 4400028342 Bid #: 6100058265           |                           |                |  |  |  |  |  |
| Description: Ag / Grounds Keeping Type Power Eqpt. |                           |                |  |  |  |  |  |
| Agency: All Using Agencies                         |                           |                |  |  |  |  |  |
| Awarded To:<br>Company                             | Dollar Amount: 1100000.00 |                |  |  |  |  |  |
| Posted Date: 08/24/2023                            |                           |                |  |  |  |  |  |
| Related Docs: 6100058265 NOA.pdf                   |                           |                |  |  |  |  |  |
| Solicitations: V                                   | Tabs: V                   | Contracts: N/A |  |  |  |  |  |

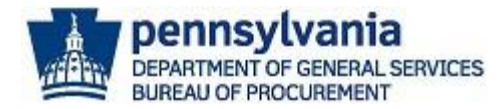

Below is an example of Notice of Award (NOA) for Invitation for Bid (IFB).

| DEPARTMENT OF GENERAL SERVICES<br>August 22, 2023<br>NOTICE OF AWARD                                                                                                    |  |  |  |  |  |  |
|----------------------------------------------------------------------------------------------------|--|--|--|--|--|--|
| for                                                                                                    |  |  |  |  |  |  |
| Invitation for Bid No. 6100058265                                                                                                    |  |  |  |  |  |  |
| The Issuing Office has reviewed the bids submitted in response to the above-referenced Invitation<br>for Bids and determined that the following bidders have been determined to be responsive and responsible<br>bidders offering the greatest discount for each manufacturer's list of items.                                                                                                    |  |  |  |  |  |  |
| The Issuing Office is processing Contracts/Purchase Orders with the awarded bidders. While this Notice<br>constitutes formal award, it does not create a contract with the Commonwealth or confer any contractual<br>rights until a formal written contract has been executed by all necessary Commonwealth officials.<br>Awarded bidders should not proceed to perform under a Contract/Purchase Order until full execution and<br>until authorized in writing to proceed. |  |  |  |  |  |  |
|                                                                                                    |  |  |  |  |  |  |
| Lisa Vega                                                                                                    |  |  |  |  |  |  |
| Issuing Officer                                                                                                    |  |  |  |  |  |  |

#### Search Contracts

All contracts and purchase orders that have a value of at least \$5,000.00 are required to be posted to the PA eMarketplace website. The **Search Contracts** section allows the public to search and view contract details and supporting documents.

- Marketplace Supplier Service Center Bureau of Procurement PA Treasury Contract Site PA e 20 🗠 e-mail Welcome to the official site of the Pennsylvania eMarketplace portal. This is your one-stop shop for Bidding, Awards and other Contract information. Please explore our site and feel free to c tact us with your questions and any suggestions you may have. Fallingwater - Mill Run, Pa Solicitations Solicitation Search Sole Source Awards Emergency Tabulations Contracts Procurement Procurement ITQ Upcoming Procurements
- 1. To view contracts, select the **Search Contracts** keystone icon.

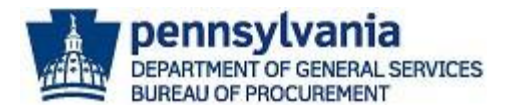

 Once the Search Contracts screen displays, select the SEARCH button to generate results. Note: Select the View COSTARS Contracts link to view Cooperative Purchasing Program (COSTARS) Contracts utilized by PA local public procurement units and PA state-affiliated entities. To learn more about COSTARS, visit <u>https://cwportal.pa.gov/sites/dgs/COSTARS/Pages/default.aspx</u>

| Select Contracts                                                                                 | View COSTARS Contracts                         | Tips & Tricks                              |
|--------------------------------------------------------------------------------------------------|------------------------------------------------|--------------------------------------------|
| < Back                                                                                           | > View List of Contracts                       | > B&W Mode                                 |
|                                                                                                  | Search Contracts                               |                                            |
| Search by All Items                                                                              | Search Display                                 | 10 🔻 entries per page.                     |
| Open O Archived O Both To view Current and Archived records, select the Both Export All to Excel | button. Hover your mouse over the tex<br>Only) | kt to get more details. (Internet Explorer |

3. The results will default to display all "open" contracts. Select the **Contract # (Number)** link to view the details of the contract. **Note**: You can export all results by selecting the Export All to Excel button.

| Search by All Items       Search         Open       Archived       Both         To view Current and Archived records, select the Both button.       Hover your mouse over the text to get more details. (Internet Explorer Only) |                                                                                     |                               |                                                                     |                                             |                              |                                                              |                |                                       |                       |                 |
|----------------------------------------------------------------------------------------------------|-------------------------------------------------------------------------------------|-------------------------------|---------------------------------------------------------------------|---------------------------------------------|------------------------------|--------------------------------------------------------------|----------------|---------------------------------------|-----------------------|-----------------|
|                                                                                                    |                                                                                     |                               |                                                                     | List of C                                   | ontract                      | ts                                                           |                |                                       |                       |                 |
| Contract #                                                                                                    | <b>Description</b>                                                                  | Overview<br>Change-<br>Notice | <u>Reason for</u><br><u>Change</u>                                  | <u>Category</u>                             | <u>Ending</u><br><u>Date</u> | <u>Supplier</u>                                              | <u>COSTARS</u> | <u>Commodity</u><br><u>Specialist</u> | <u>Agency</u>         | <u>Parent #</u> |
| 440000045                                                                                                    | Premier Support                                                                     | 0                             | Updated commodity<br>specialist.                                    | IT & Communications<br>Equipment & Services | 12/31/9999                   | 171880 - Microsoft<br>Corporation                            | No             | Raeden Hosler                         | All Using<br>Agencies | 4400000452      |
| 440000180                                                                                                    | GSA Used Vehicles                                                                   |                               | Contract change 3<br>posted                                         | Vehicles                                    | 12/31/9999                   | 165029 - United States<br>General Services<br>Administration | No             | Lisa Vega                             | General<br>Services   | 4400001807      |
| 440000430                                                                                                    | Supplies<br>Manufactured &<br>Services Performed<br>by Persons with<br>Disabilities | 0 C                           | 7/1/2023 Added leaf<br>rake, guide post, air<br>filters, address/   | None                                        | 12/31/9999                   | 118289 - UniqueSource<br>Products & Services                 | Yes            | Betty Goodling-<br>Weimer             | All Using<br>Agencies | 998002          |
| 440000469                                                                                                    | Supplies<br>Manufactured &<br>Services Performed<br>by Persons with<br>Disabilities | 0                             | 8/9/2023 Added<br>material 318146 for<br>inventory purposes.<br>6/1 | None                                        | 12/31/9999                   | 118289 - UniqueSource<br>Products & Services                 | Yes            | Betty Goodling-<br>Weimer             | All Using<br>Agencies | 998002          |
|                                                                                                    | Master Information                                                                  |                               |                                                                     |                                             |                              |                                                              |                |                                       |                       |                 |

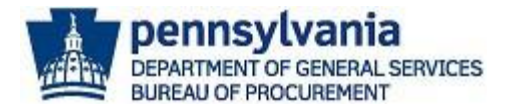

- 4. The Contract Details screen will display general information and links to download supporting documents. Note: If there is a blue "O" icon in the View Overview field, select the icon to download the Contract Overview document for the specific Department of General Services (DGS) Statewide Contract.
  - a. Select the orange "C" icon in the View Contracts File field to view the executed contract document. Note: If there is a green "C" icon in the View Change Notice field, select the icon to view any change notices for the contract.

| Bid Contract Details                  |                     |                               |  |  |  |  |
|---------------------------------------|---------------------|-------------------------------|--|--|--|--|
| < Back                                |                     |                               |  |  |  |  |
|                                       |                     |                               |  |  |  |  |
| Home.aspx                             |                     |                               |  |  |  |  |
| Contract Details                      |                     |                               |  |  |  |  |
| Contract #: 4400000452                | Parent #:           | 4400000452                    |  |  |  |  |
| Description: Premier Support Services |                     |                               |  |  |  |  |
| View Overview: O                      | View Contract File: | C                             |  |  |  |  |
| View Change Notice:                   | Reason For Change:  | Updated commodity specialist. |  |  |  |  |
| Category: IT & Communications Equ     | ipment & Services   |                               |  |  |  |  |
| Begin Date: 08/01/2007                |                     |                               |  |  |  |  |
| End Date: 12/31/9999                  |                     |                               |  |  |  |  |
| Execution Date: 12/31/9999            |                     |                               |  |  |  |  |
| Contract Amount: 1.00                 |                     |                               |  |  |  |  |
| Supplier Name: Microsoft Corporation  | Supplier Number:    | 171880                        |  |  |  |  |
| Commodity Specialist: Raeden Hosler   |                     |                               |  |  |  |  |
| Agency: All Using Agencies            |                     |                               |  |  |  |  |
| Last Updated: 07/06/2022              |                     |                               |  |  |  |  |
| COSTARS: No MSCC:                     | PCard: N/A          |                               |  |  |  |  |
| Solicitations: N/A                    | Tabs: N/A           | Awards: N/A                   |  |  |  |  |

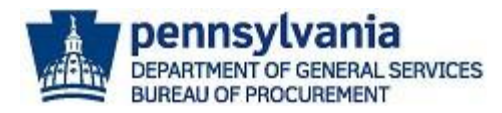

#### Sole Source Procurement

The **Sole Source Procurement** section will display requests made by agencies for sole source procurements, which require the Department of General Services (DGS) approval. Sole source requests and applicable Sole Source Justification Forms are available for public review.

A sole source procurement is a non-competitive procurement process for materials or services costing greater than \$10,000.00. For more information about sole source procurements, review the <u>DGS Procurement Handbook Part II Chapter 05 Sole Source Procurement of</u> <u>Materials</u> and <u>DGS Procurement Handbook Part III Chapter 05 Sole Source Procurement of Services</u>.

1. To view sole source requests, select the Sole Source Procurement keystone link.

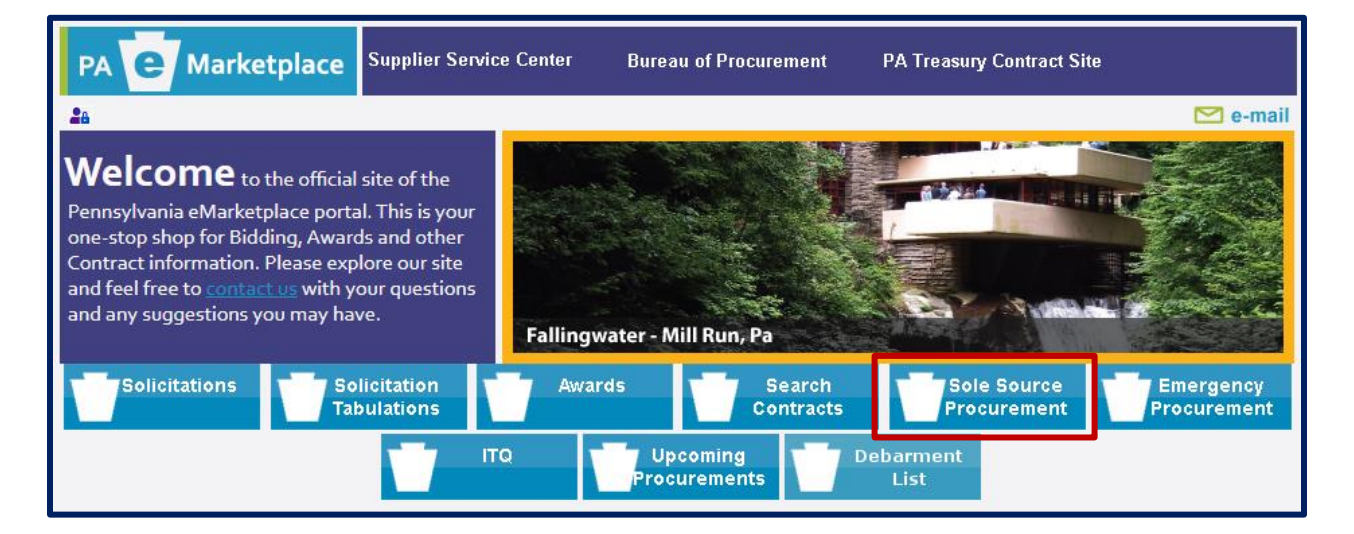

2. The *Search Sole Source Justifications* screen will display. The results will default to display all new requests and forms posted within the last ten (10) business days. Select the **Details** link in the Status column to view the sole source details and form.

| Search Sole Source Justifications                                                                                                    |                                                             |                 |                  |                                    |            |               |                |
|----------------------------------------------------------------------------------------------------|-------------------------------------------------------------|-----------------|------------------|------------------------------------|------------|---------------|----------------|
| In this section, you will find agency requests since July 2008 for sole source procurements of supplies and services, which require DGS approval. |                                                             |                 |                  |                                    |            |               |                |
| Search by All Items    Search Display                                                                                                    | Search by All Items Search Display all results in one page. |                 |                  |                                    |            |               |                |
| New - Forms posted in the last 10 days                                                                                                    |                                                             |                 |                  |                                    |            |               |                |
| O Archived - 11 days to 3 years prior                                                                                                    |                                                             |                 |                  |                                    |            |               |                |
| List of S                                                                                                    | Sole Sou                                                    | rce Requ        | ests             |                                    |            |               |                |
| ID Description                                                                                                    | <u>Agency</u>                                               | <u>Category</u> | ProposedSupplier | <u>Awarded \$</u><br><u>Amount</u> | <u>P0#</u> | <u>Status</u> |                |
| 51899 The Pennsylvania Department of Revenue ("DOR") seeks the ser                                                                                | Revenue                                                     | ITServices      | Informatix, Inc. | TBD                                |            | In<br>Process | <u>Details</u> |
| 51887 PSP is in need of a VideoRay Pro 4 submersible ROV.                                                                                         | State<br>Police                                             | Materials       | VideoRay LLC     | TBD                                |            | In<br>Process | <u>Details</u> |

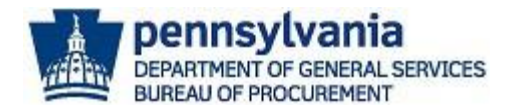

3. The *Source Justification Data* screen will display. Review the details and select the View Source Justification Form as PDF link to review the form submitted by the agency.

| Source Justification Data                            |                                                                                                    |                                                                 |                                   |               |  |  |
|------------------------------------------------------|----------------------------------------------------------------------------------------------------|-----------------------------------------------------------------|-----------------------------------|---------------|--|--|
| < Back                                               |                                                                                                    |                                                                 |                                   |               |  |  |
| General Inform                                       | ation                                                                                                    |                                                                 |                                   |               |  |  |
| Requesting<br>Agency:                                | Revenue                                                                                                    |                                                                 | Commodity Specialist<br>Reviewer: | Kristen Bach  |  |  |
| Material or<br>Service:                              | IT Services:                                                                                                    |                                                                 | E-mail:                           | krbach@pa.gov |  |  |
| Proposed<br>Supplier:                                | Informatix, Inc.                                                                                                   |                                                                 | Request Type(s):                  | Feasibility   |  |  |
| Description:                                         | The Pennsylvania Department of Revenue ("DOR") seeks<br>clearinghouse for a financial institution data match ("FID | Date Submitted:                                                 | 9/1/2023                          |               |  |  |
| <b>Review Informa</b>                                | tion                                                                                                    |                                                                 |                                   |               |  |  |
| ID:<br>Review End Dat                                | 51899<br>e:                                                                                                    | Approval Status:<br>Submitted: 9/1/2023<br>Accepted: 09/05/2023 |                                   |               |  |  |
| Approval/Disap<br>Awarded \$ Amo<br>View Source Just | proval Date:<br>punt: \$<br>ification Form as PDE                                                                  | Execution Date:<br>Related Docs:                                |                                   |               |  |  |

#### **Emergency Procurement**

The **Emergency Procurement** section will display emergency procurement requests and forms. An Emergency Procurement (EP) is used by Commonwealth agencies to purchase materials and/or services costing greater than \$10,000.00 which are urgently needed on an emergency basis. For more information about the Emergency Procurement process, review the <u>DGS</u> <u>Procurement Handbook Part I Chapter 06</u> and <u>DGS Procurement Handbook Part II Chapter 06</u>.

1. To view emergency procurement requests, select the **Emergency Procurement** keystone icon.

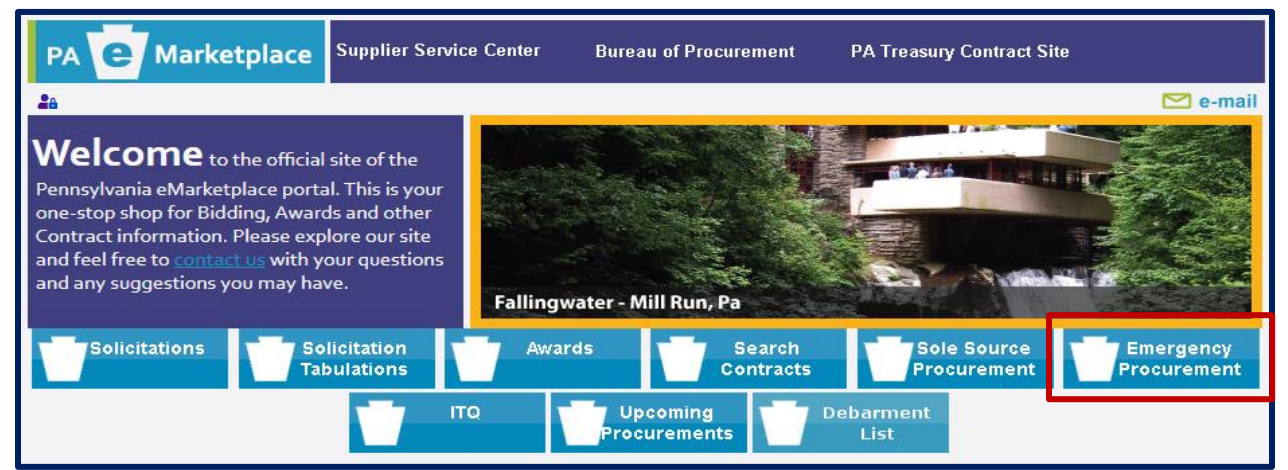

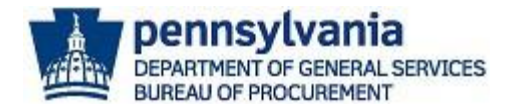

The *Emergency Procurements screen* will default to display requests posted within the last ten (10) business days.

| Emergen                       | cy Procurements                                                                        |                                        |                                |               |            |                |
|-------------------------------|----------------------------------------------------------------------------------------|----------------------------------------|--------------------------------|---------------|------------|----------------|
| < Back                        |                                                                                        |                                        |                                |               |            |                |
| Search Emergency Procurements |                                                                                        |                                        |                                |               |            |                |
| Search by A                   | Il Items    Search Display :                                                           | all results in one                     | page.                          |               |            |                |
|                               | ۲                                                                                      | New - Forms poste                      | d in the last 10 d             | ays           |            |                |
|                               |                                                                                        | O Archived - 11 d                      | lays to 3 years pr             | ior           |            |                |
|                               | List of Emer                                                                           | appy Procurements                      |                                |               |            |                |
| ID Date<br>Approved           | Description                                                                            | Agency                                 | Proposed<br>Supplier           | <u>Status</u> | Extensions |                |
| 36950 09/01/23                | Medical Supplies, Equipment & Nutritional Supplements                                  | All Using Agencies                     | Skil Care Corp                 | Approved      | No         | <u>Details</u> |
| 36959 08/31/23                | Sign Language Interpretation Transliteration<br>Services                               | General Services                       | Language<br>Services Asso      | Approved      | No         | <u>Details</u> |
| 36962 08/31/23                | Sign Language Interpretation Transliteration<br>Services                               | General Services                       | Center For<br>Hearing & D      | Approved      | No         | <u>Details</u> |
| 36951 08/31/23                | Implementing a recovery plan for the<br>Borough of Newville ("Borough) according<br>to | Community &<br>Economic<br>Development | Public Financial<br>Management | Approved      | No         | <u>Details</u> |
| 36958 08/31/23                | Sign Language Interpretation Transliteration<br>Services                               | General Services                       | Sign Language<br>Interpre      | Approved      | No         | <u>Details</u> |
| 36956 08/31/23                | Sign Language Interpretation Transliteration<br>Service                                | General Services                       | Berks Deaf and<br>Hard of      | Approved      | No         | <u>Details</u> |
| 36914 08/31/23                | The Contractor shall oversee facility operations to assure the health, safety, a       | Health                                 | Senior Health<br>Care Sol      | Approved      | No         | <u>Details</u> |
| 36920 08/30/23                | Drug and Alcohol Testing Services                                                      | All Using Agencies                     | First Hospital<br>Laborat      | Approved      | No         | <u>Details</u> |
| 36584 08/28/23                | RN Supervisors(RNS)                                                                    | Human Services                         | Nursing Angels<br>Inc.         | Approved      | No         | <u>Details</u> |
| 36862 08/28/23                | Sign Language Interpretation Transliteration<br>Services                               | General Services                       | Sign Language<br>Speciali      | Approved      | No         | <u>Details</u> |
| 12                            |                                                                                        |                                        |                                |               |            |                |

2. Select the **Details** link for the specific emergency procurement to view the details.

| Em    | Emergency Procurements        |                                                          |                    |                                    |               |                   |  |  |
|-------|-------------------------------|----------------------------------------------------------|--------------------|------------------------------------|---------------|-------------------|--|--|
| < Ba  | ck                            |                                                          |                    |                                    |               |                   |  |  |
|       | Search Emergency Procurements |                                                          |                    |                                    |               |                   |  |  |
| Sea   | rch by A                      | Il Items  Search Display                                 | all results in one | page.                              |               |                   |  |  |
|       |                               | ۲                                                        | New - Forms poste  | d in the last 10 d                 | ays           |                   |  |  |
|       |                               |                                                          | O Archived - 11 d  | lays to 3 years pr                 | ior           |                   |  |  |
|       |                               | List of Emer                                             | gency Procurements |                                    |               |                   |  |  |
| ID    | <u>Date</u><br>Approved       | Description                                              | <u>Agency</u>      | <u>Proposed</u><br><u>Supplier</u> | <u>Status</u> | Extensions        |  |  |
| 36950 | 09/01/23                      | Medical Supplies, Equipment & Nutritional<br>Supplements | All Using Agencies | Skil Care Corp                     | Approved      | No <u>Details</u> |  |  |
| 36959 | 08/31/23                      | Sign Language Interpretation Transliteration Services    | General Services   | Language<br>Services Asso          | Approved      | No <u>Details</u> |  |  |
| 36962 | 08/31/23                      | Sign Language Interpretation Transliteration             | General Services   | Center For                         | Approved      | No Details        |  |  |

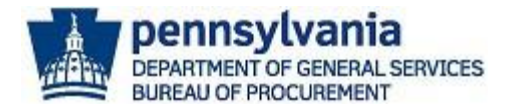

3. The *Emergency Procurement Data* screen displays. **Review the details** and select the **Download PDF** link to view the Emergency Procurement (EP) Approval Request Form.

| Emergency Procurement<br>Data                                                                                                    |                                                            |  |  |  |  |  |
|----------------------------------------------------------------------------------------------------|------------------------------------------------------------|--|--|--|--|--|
| < Back                                                                                                    |                                                            |  |  |  |  |  |
|                                                                                                    |                                                            |  |  |  |  |  |
| General Information                                                                                                    |                                                            |  |  |  |  |  |
| Requesting Agency: All Using Agencies                                                                                                    |                                                            |  |  |  |  |  |
| Material or Service or IT: Service                                                                                                    |                                                            |  |  |  |  |  |
| Description: Medical Supplies, Equipment & Nutritional Su                                                                                                    | pplements                                                  |  |  |  |  |  |
| Proposed Supplier: Skil Care Corp                                                                                                    | Request Type(s): Threat to Public Health Welfare or Safety |  |  |  |  |  |
| Estimated \$ Amt: \$1,000,000.00                                                                                                    | Date Submitted: 9/1/2023                                   |  |  |  |  |  |
| Review Information                                                                                                    |                                                            |  |  |  |  |  |
| Approval Status: DGS Approved 9/1/2023<br>Submitted 9/1/2023<br>Extend a current contract with the current contractor to prevent a lapse in contracted services |                                                            |  |  |  |  |  |
| Download PDF                                                                                                    |                                                            |  |  |  |  |  |

## Invitation to Qualify (ITQ)

When you select the **Invitation to Qualify (ITQ) keystone** icon, you will be routed to the ITQ Application Guide webpage. The <u>ITQ Application Guide</u> provides step-by-step instructions for completing the application process for ITQ prequalification. Invitation to Qualify (ITQ) is the name given to certain multiple award contracts issued by the Commonwealth pursuant to <u>Section 517 of the Procurement Code</u>.

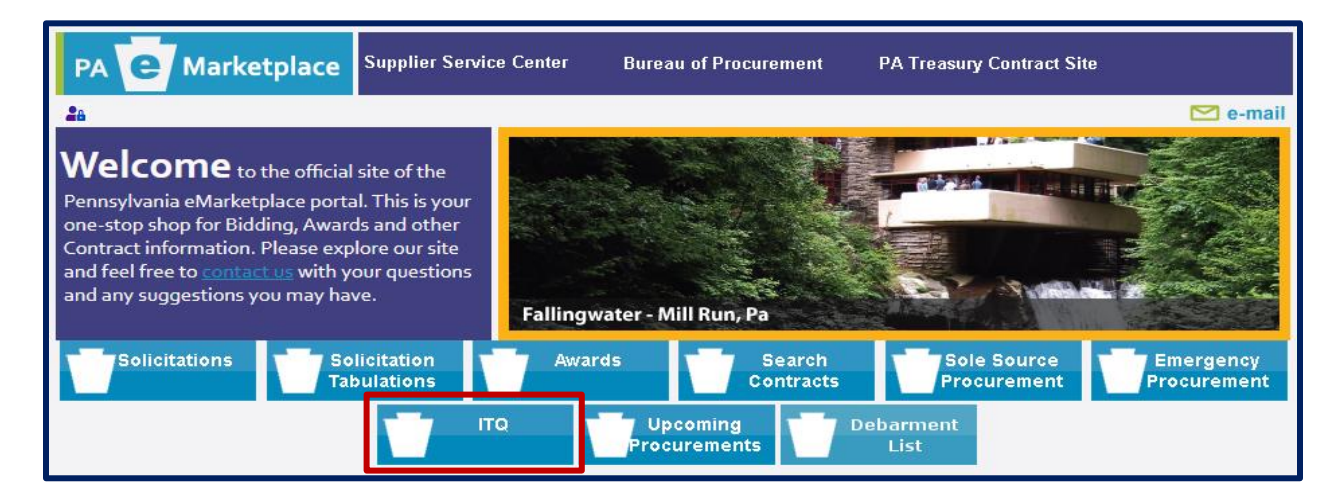

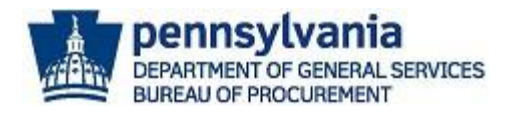

#### ITQ Application Guide webpage

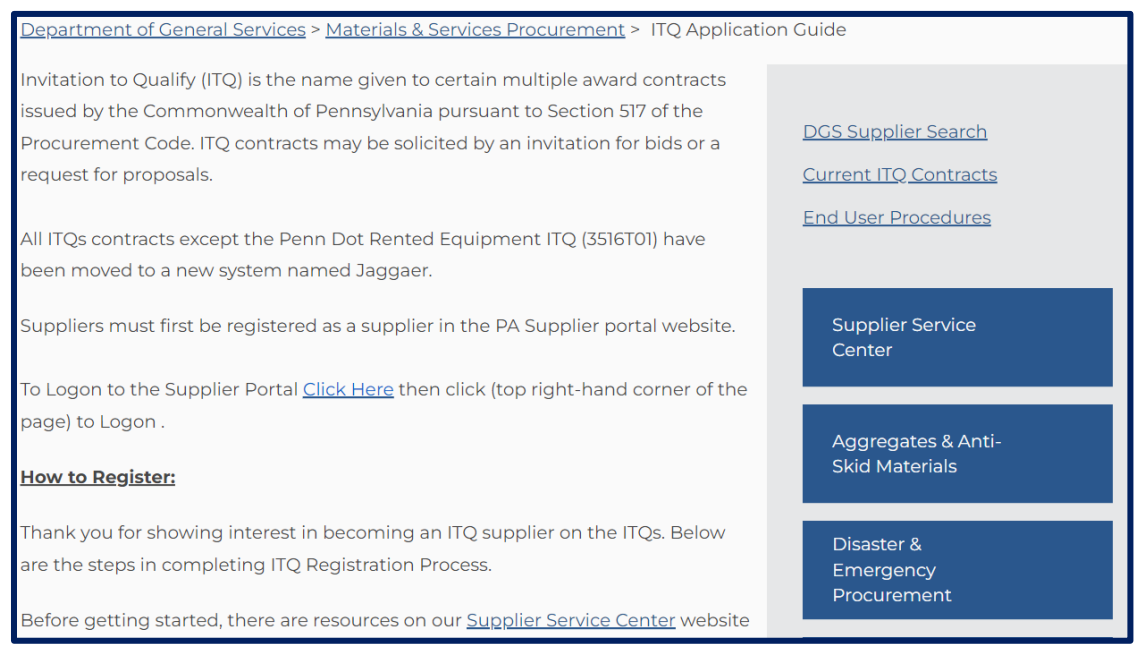

#### **Debarment List**

When you select the **Debarment List keystone** icon, you will be routed to the Commonwealth's Debarment and Suspension List. In this list, you will find suppliers that have been debarred or suspended for consideration for the award of Commonwealth contracts. For more information about the Commonwealth's Debarment and Suspension guidelines, review the <u>DGS</u> <u>Procurement Handbook Part I Chapter 16</u>.

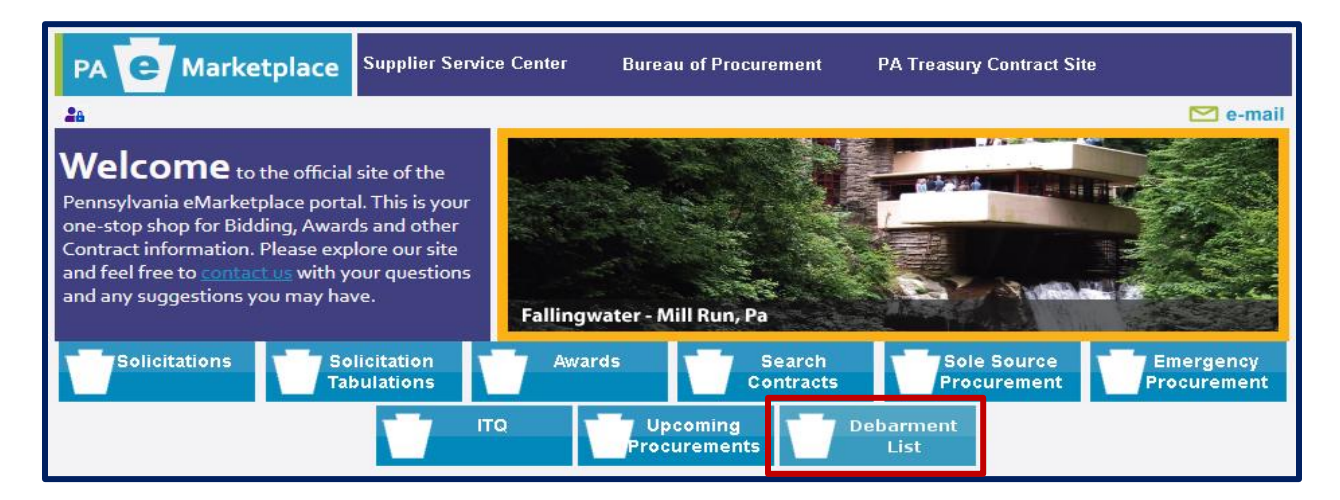

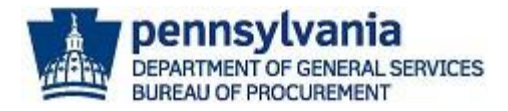

#### ITQ Application Guide webpage

| Commonwealth of Pennsylvania -<br>Debarment and Suspension List                    |                  |                |          |      |        |
|------------------------------------------------------------------------------------|------------------|----------------|----------|------|--------|
| Debarment Searcl                                                                   | ı                |                |          |      |        |
| Enter search criteria into any of the fields below and click on the search button. |                  |                |          |      |        |
| Vendor Name                                                                        |                  |                |          |      |        |
| Commonwealth<br>Vendor Number                                                      |                  |                |          |      |        |
| Agency                                                                             | Transportation ~ |                |          |      |        |
|                                                                                    | Search Reset     |                |          |      |        |
| Vendor Name                                                                        | SAP Number       | Effective Date | End Date | Туре | Agency |

This concludes the process for navigating the PA eMarketplace website. If you have any questions or issues, please <u>Click Here for Assistance</u> or call 1-877-435-7363 option 2.